## SOUTHERN MICHIGAN BANK & TRUST

## eStatement Retrieval Guide

- 1. Log in to your SMB&T Online Banking account. If you do not yet have an online banking account, please visit <u>www.smb-t.com</u> to enroll or contact your local branch for assistance.
- 2. Select the **eStatements** tile from the Dashboard or Account view.

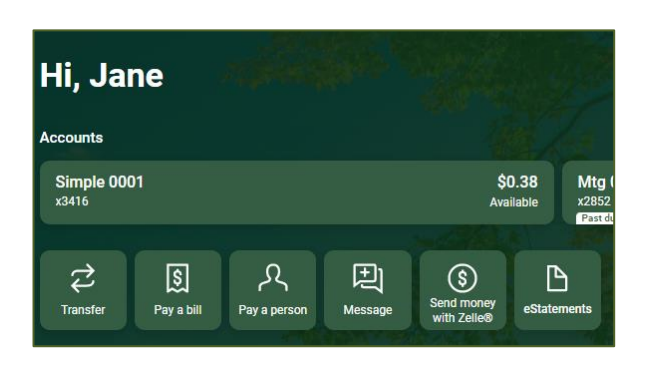

- 3. Available eStatement documents will display. Click the **Download icon** to open the statement document.
- 4. Click the filter icon to refine the displayed statement documents by type, year or account.
- 5. Click **Apply** to update results.

| eStatements                                                        |              | Туре                                        |
|--------------------------------------------------------------------|--------------|---------------------------------------------|
|                                                                    | ·~           | Statements                                  |
|                                                                    | -            | Notices                                     |
| Loan Billing Notice March 2024<br>Notice, Mortgage New (x8391)     | $\checkmark$ | Year                                        |
| Enhanced Statements March 2024                                     | ł            | 2024                                        |
| Statement, Checking 1 (x6567)                                      | <u> </u>     | 2023                                        |
| Enhanced Statements March 2024<br>Statement, HSA (x4806)           | <u>ب</u>     | 2022                                        |
| Enhanced Statements February 2024<br>Statement, Mom (x5165)        | $\checkmark$ | Accounts                                    |
| Enhanced Statements February 2024<br>Statement, Checking 2 (x4885) | ⊻            | Checking 1 (x6567)                          |
| Loan Billing Notice February 2024<br>Notice, Mortgage New (x8391)  | ৶            | Savings (x4103) Not enrolled in eStatements |
| Enhanced Statements February 2024<br>Statement, Checking 1 (x6567) | $\checkmark$ |                                             |
| Enhanced Statements February 2024<br>Statement, HSA (x4806)        | ⊥            | Mom (x5165)                                 |
|                                                                    |              | HELOC (x2201)                               |
|                                                                    |              | Mortgage New (x8391)                        |
|                                                                    |              | Clear all Apply                             |